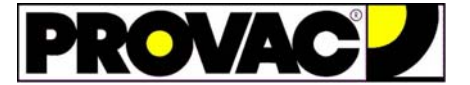

Pour l'accès à WebSpecs, consulter le document "Instruction d'enregistrement à WebSpecs" (doc D2009-55).

## Pour effectuer la mise à jour, procéder comme suit : (\*) xxxx représente l'année de la mise à jour

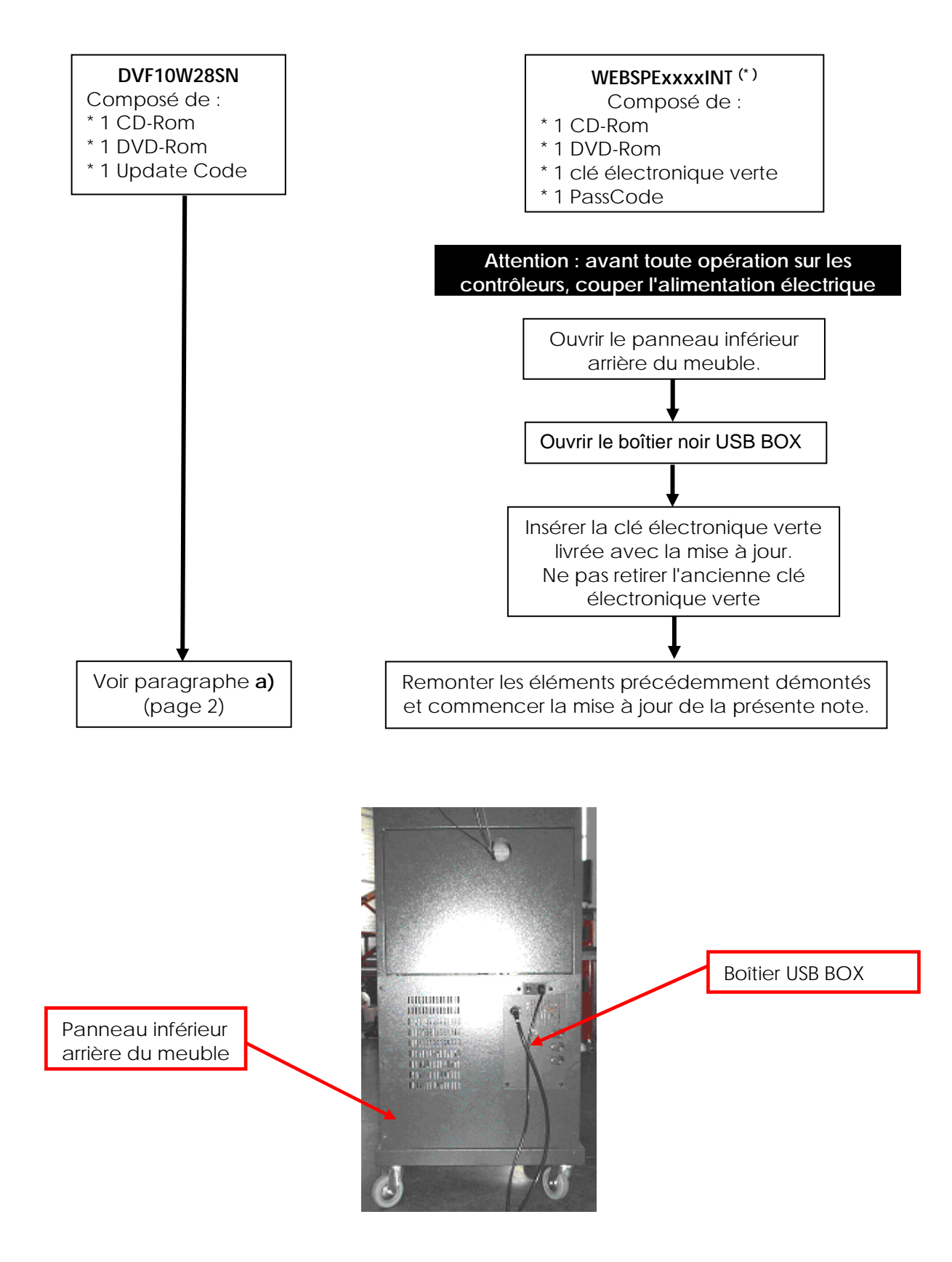

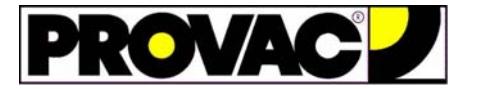

a) Mettre sous tension le contrôleur de géométrie et attendre le démarrage du logiciel WinAlign®.

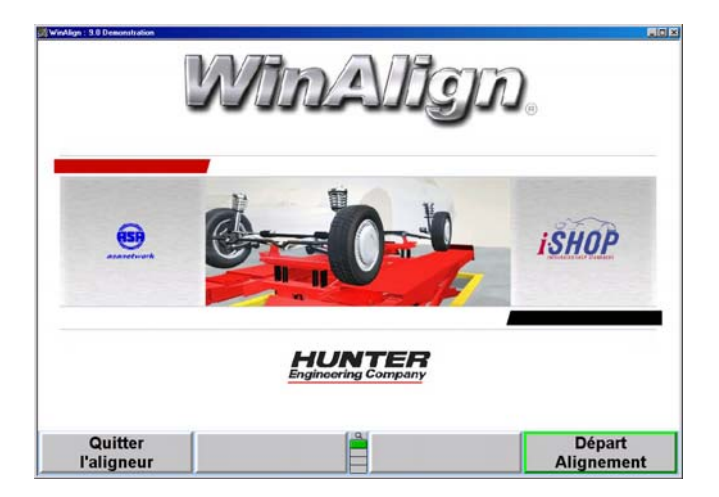

b) Après le démarrage de WinAlign®, appuyer une fois sur la touche F5 pour éclairer <u>ce pavé</u>.

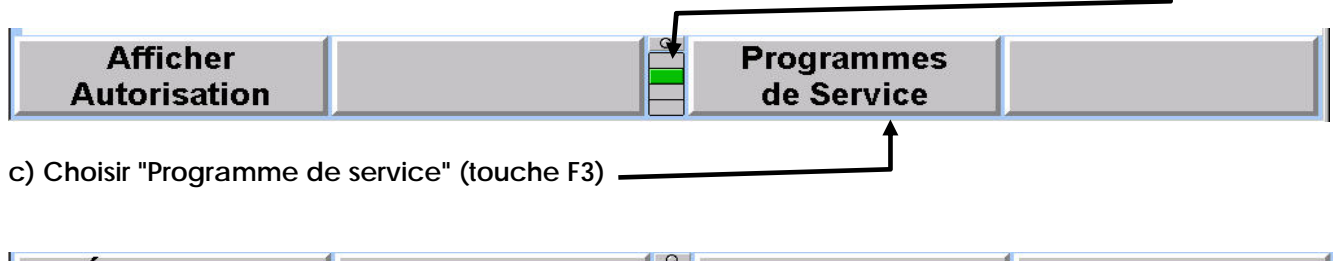

| Étalonnage | Configuration | Sauvegarde et | Créer Rapport  |
|------------|---------------|---------------|----------------|
| Aligneur   | de l'aligneur | Restauration  | d'Installation |
|            | +             |               |                |

d) Choisir "Configuration de l'aligneur" (touche F2)

e) Descendre, à l'aide de l'ascenseur, dans la rubrique "Equipement de l'aligneur" et mettre en surbrillance la ligne "Ferme Windows en quittant WinAlign".

|                                                                                                    | Désactivé                                                                           |                     |
|----------------------------------------------------------------------------------------------------|-------------------------------------------------------------------------------------|---------------------|
| orsque cette option                                                                                                    | est activée. Windows est fermé en                                                   | guittant WinAlign.  |
| Format de la date                                                                                                    |                                                                                     |                     |
| Identification du canal de téléci                                                                                                    | ommande                                                                             |                     |
| Choisir le type d'enregistremen                                                                                                    | nt<br>Allon                                                                         |                     |
| Choisir le type d'enregistremen<br>Ferrie Windows en quittant Win<br>Transmission Mesures<br>Destination de transmission de                                                                                                    | nt<br>Allign<br>s mesures                                                           |                     |
| Choisir le type d'enregistremer<br>Ferme Windows en quittant Win<br>Transmission Mesures<br>Destination de transmission des<br>Format de transmission des me<br>Gestion Clientèle<br>Format de l'ordre de réparation                                                                                         | st<br>Mign<br>s mesures<br>sures<br>                                                |                     |
| Cholisirle type d'enregistremm<br>Ferne Vindows en guitant Vin<br>Transmission Mesures<br>Destination de transmission des<br>Format de transmission des me<br>Gestion Clientèle<br>Format de l'ordre de réparation<br>Logon Activer/Désactiver<br>Profondeur de sculpture<br>Définir la profondeur de sculpt | N<br>Allan<br>smesures<br>sures                                                     |                     |
| Choisir le type d'enregisteren<br>Frank Vincous ne distant l'un<br>Transision Metavas<br>Permit de transision des<br>Geston Glarentie<br>Fernard de l'ordre de réparation<br>Legen<br>Legen<br>Définir la profendeur de sculpto<br>Choisir l'élément à c                                                     | M <sub>on</sub><br>smesures<br>sures<br>ure<br>configurer et appuyer sur "Configure | er Elément choisi". |

Cliquer sur "Configurer élément choisi" (touche F4).

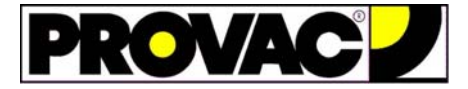

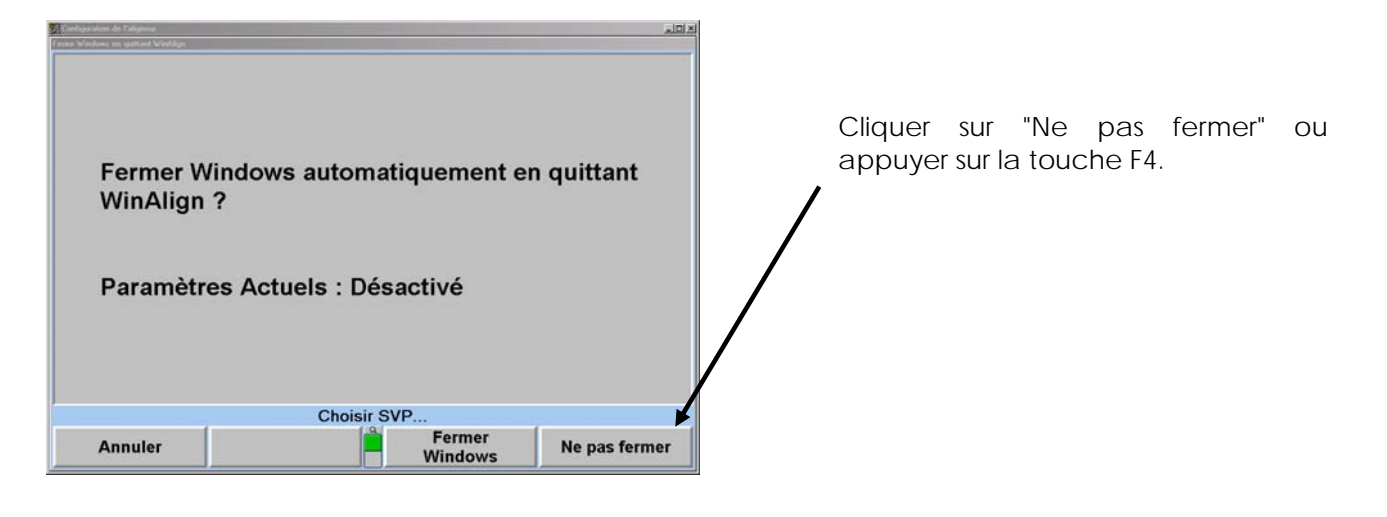

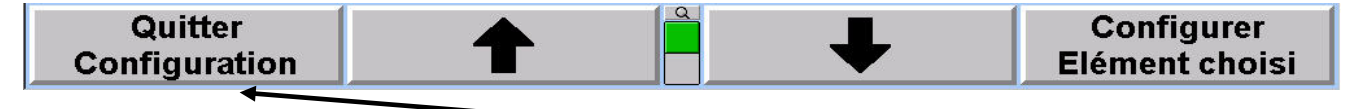

f) Cliquer sur "Quitter configuration" (touche F1)

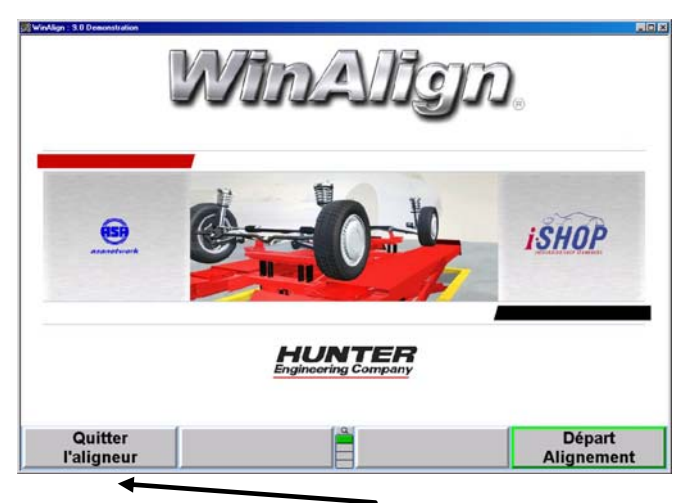

g) Cliquer sur "Quitter l'aligneur" touche F1. -

Insérer le CD-ROM de la mise à jour. Le programme d'installation doit démarrer automatiquement.

| WinAlign - InstallShield Wizard Image: Choisissez la langue d'installation   Choisissez la langue d'installation dans la liste ci-dessous.                                                                                                    |                                                              |
|----------------------------------------------------------------------------------------------------|--------------------------------------------------------------|
| Allemand<br>Anglais<br>Dhinois (Simplifié)<br>Dhinois (Taditionel)<br>Coréen<br>Coole<br>Danois<br>Espagnol<br>Finnois<br>François (Standard)<br>Grec<br>Italen<br>Japonais<br>Neetlandais<br>Neetlandais<br>Neetlandais<br>Neetlandais<br>Neetlandais<br>Neetlandais<br>Neetlandais<br>Neetlandais<br>Neetlandais<br>Neetlandais<br>Neetlandais<br>Neetlandais | Choix de la langue d'installation:<br>cliquer sur "Suivant". |

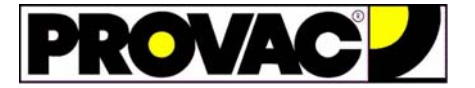

## Installation des mises à jour de données DVF10W28SN et WEBSPExxxxINT <sup>(\*)</sup> sur contrôleurs 810/811, WB, WE, WS et QC.

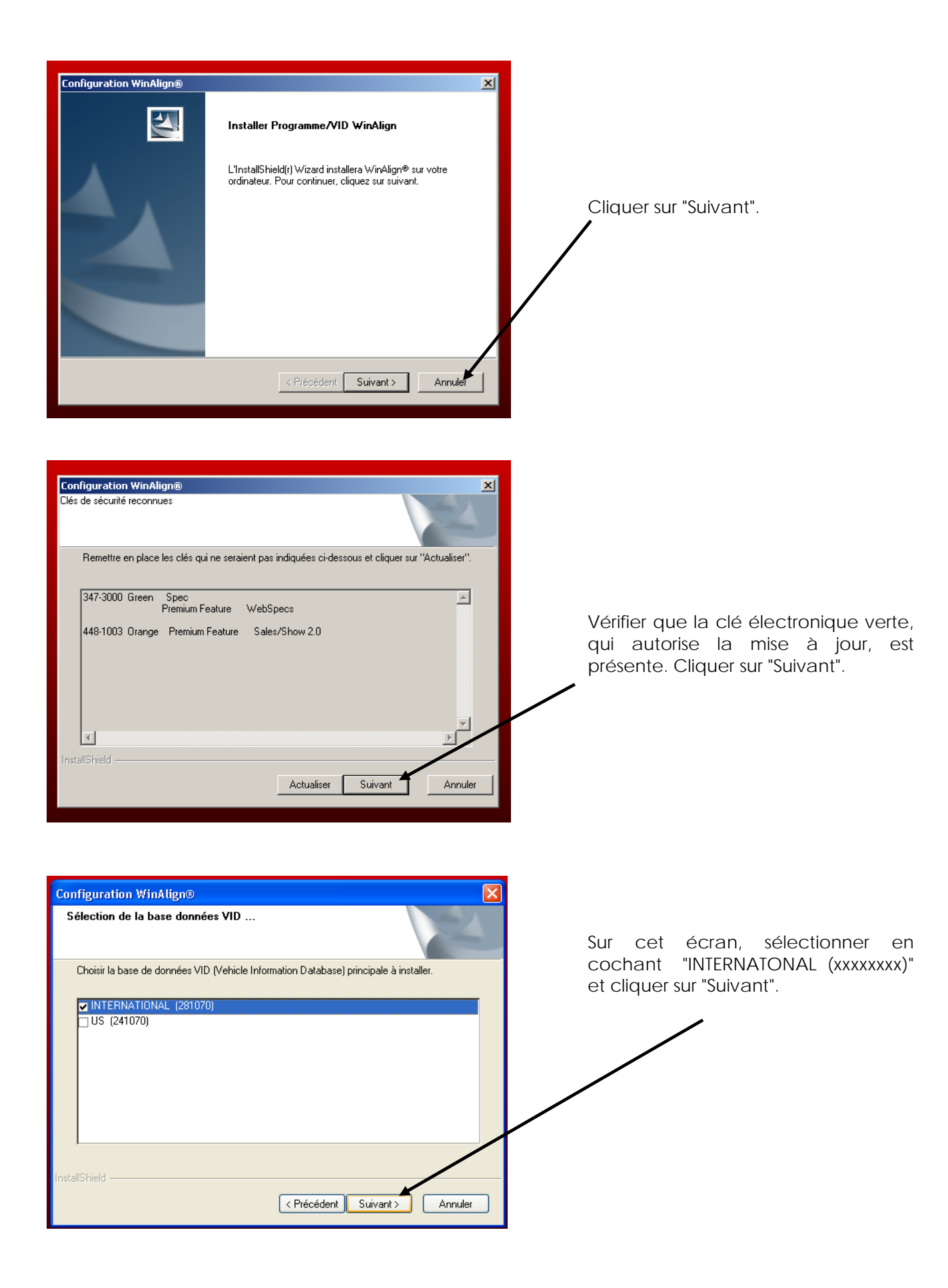

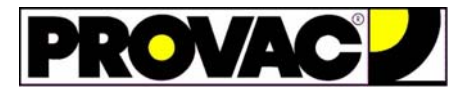

| Configuration WinAlign®                                                    | ×       |
|----------------------------------------------------------------------------|---------|
| Etat de l'installation                                                     |         |
| L'assistant d'installation de WinAlign® effectue les opérations demandées. |         |
| Installation                                                               |         |
| C:\Heprogs\Aligner\ApaaDb\VehicleDb\Vehicledb.dt2                          |         |
|                                                                            |         |
|                                                                            |         |
|                                                                            |         |
|                                                                            |         |
|                                                                            |         |
| InstallShield                                                              | Annuler |

Installation des fichiers de la mise à jour.

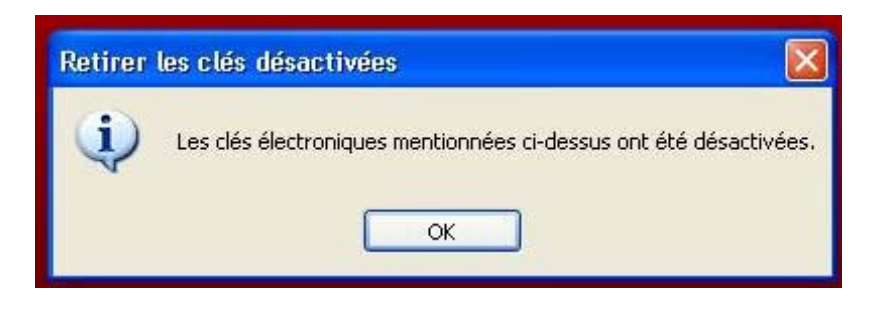

The WinAlign Installation has detected a Hunter WebSpecs Upgrade.

This code MUST be entered to continue the use of WebSpecs.

Once the installation is complete, please log into www.webspecs.net and enter your 'WebSpecs Update Code' that was included with the WebSpecs Upgrade kit.

OK

Si on installe une mise à jour référence WEBSPExxxxINT, l'écran ci-contre apparaîtra pour valider la clé électronique verte livrée avec la mise à jour et désactiver l'ancienne clé électronique verte.

Le message ci-contre apparaît pour informer l'utilisateur de la marche à suivre pour mettre à jour le code d'accès à WebSpecs. Voir notre document «Instruction d'enregistrement du code d'accès à WebSpecs - D2009-55-06-09» disponible sur notre site internet <u>www.provac.fr</u>

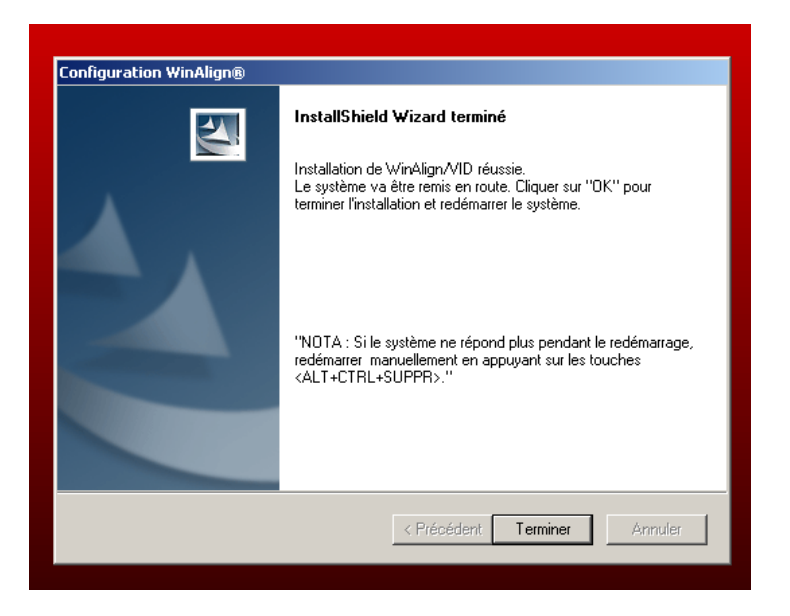

Fin de l'installation. Le PC redémarre après avoir cliqué sur "Terminer".

Après le démarrage du PC, recommencer les opérations des paragraphes **a**) à **f**) et au paragraphe **e**) cliquer sur "Fermer Windows". Vérifier, dans l'écran de sélection des Constructeurs, la présence de la base de données que l'on vient d'installer.

Configuration WinAlign®